# LF970 小灵通场强分析仪

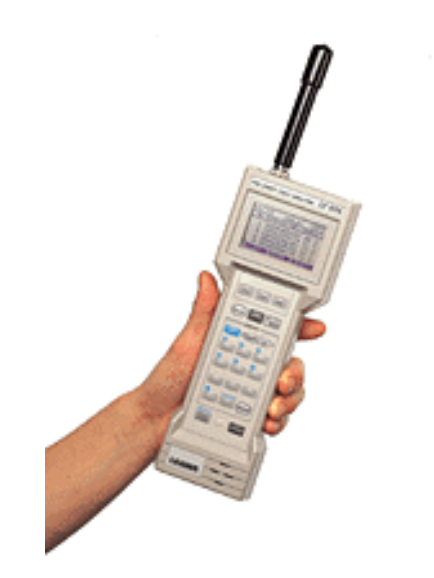

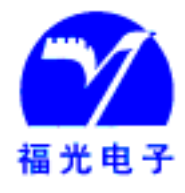

福州福光电子有限公司 (Fuzhou Fuguang Electronics Co., Ltd.)

地址:福州马尾君竹路81号兴业大厦6~7层 邮编:350015 电话:0591-3981668 (16线) 传真:0591-3981685

E-mail: company@fuguang.com http://www.fuguang.com

# 目 录

| 1. | 注意事项      | (3)  |
|----|-----------|------|
| 2. | 规范        | (4)  |
| 3. | 面板介绍      |      |
| 4. | 使用        | (7)  |
| 5. | 系统设置      | (8)  |
| 6. | 测量过程      | (10) |
| 7. | 储存和恢复测量数据 | (19) |
| 8. | 远程控制      | (20) |
| 9. | 附录        | (26) |

#### 1. 注意事项

欢迎购买我们的产品。请按照仪器说明书操作,希望您仔细看本说明书确保正确操作。

- 1.1 安全起见:
  - ▶ 不要拿走机盒或盖子, 仪器内部有高电压可能引起电击
  - ▶ 不要在爆炸、易燃的环境下操作仪器,可能会引起爆炸
  - ➤ 不要把金属物品(如电线、针等)插入孔中,可能会损害仪器或引起电击
  - ▶ 该仪器要用额定电压供电,过高电压可能引起火灾
  - > 测量时不要用手直接碰高电压部分,可能引起电击
  - 不要把该仪器直接与机壳带电的设备相连(如变压器等),可能会损害仪器或引起 电击
- 1.2 注意:
  - 替换保险丝只能使用正确类型的保险丝。替换前必须把电源关掉并将电源插头拔 掉!
  - 必须按照正确极性安装新电池,否则会引起麻烦
  - 不要在其它设备使用附带电池盒,否则会引起麻烦
  - 不要改变附带电池盒,否则会引起麻烦

# 2. 规范

2.1 描述

LF970 小灵通手机测试仪是一款紧凑、重量轻、轻便的测试仪器,适用于在 PHS 基站、 个人通信以及无线微波系统的服务区域测量以及通信接口的检测。

- 2.2 特性
  - (1) 操作简便,快速测量。LCD 屏幕、按钮操作,适合现场使用
  - (2) 快速检测不同基站间帧同步信号并带有循环移位时钟测量功能
  - (3) 检查分组交换包,采用呼叫测量模式使你方便定位通信接口
  - (4) 紧凑、轻便
  - (5) 通过标准数据传输接口 RS-232C 与计算机相互通信
- 2.3 测量模式
  - (1) 多路基站测量模式(MULT)

能同时测量载波电平超过特定域值的多个基站,并将基站号从大到小排列。最多能同时 测量到 80 个基站,在 LCD 上一页显示 5 个基站号。

(2) 单个基站测量模式(SINGLE)

测量单个基站信号的电平和误码率。该基站号能从多路基站列表中选择。测量周期可以 手动设定为 1~10 秒共分 10 档次。

(3) 基站信号发送时间测量模式(TIME)

测量信号从指定基站到其它基站间的传送时间。这些基站信号电平都必须超过某特定域值。

(4) 手机连接测量模式

监测手机和基站间信道的建立过程,然后检测请求信道和信道分配过程,其结果将以 OK/NG 的形式显示出来。如果出错则会显示原因。

2.4 规范

(1) 接收部分

| 射频输入阻抗 |                | $50\Omega$               |
|--------|----------------|--------------------------|
| 最大输入电平 |                | 100dB µ V                |
| 频率范围   |                | 1895.15MHz~1917.95MHz    |
| 载波间隔   |                | 300kHz                   |
| 频率精度   |                | $\pm 3 \times 10^{-6}$   |
| 调制方式   |                | TDMA-TDD, π/4 差分 QPSK    |
| 发送速率   |                | 384kbit/s                |
| 测量电平   |                |                          |
|        | <b>PS-TEST</b> | 0dB μ V~60 dB μ V(有衰减)   |
|        |                | 30 dB μ V~80 dB μ V(无衰减) |

| MULTI,SINGLE,TIME    | 0~85 dBμV(自动衰减)      |
|----------------------|----------------------|
| 分辨率                  | 0.1dB                |
| 精度                   | $\pm 3$ dB $\mu$ V   |
| 邻频信道间隔               | ≥50dB                |
| 基站信号发送时间分辨率          | 1 µ s                |
| (2) 显示部分             |                      |
| 显示面板                 | STN 单色 LCD           |
| 尺寸                   | 64(宽)×128(长)象素点      |
| 基站号                  | 42bit 16 进制数         |
| 手机号                  | 28bit 16 进制数         |
| (3) 数据内存功能           | 可以储存/恢复测量值           |
| 可储存的项目               | 1000(根据测量模式)         |
| (4) 自动短电模式           | 待机 5 分钟后自动断电,可手动恢复   |
| (5) 远程控制连接器          | RS-232 串行接口,9针D形接口   |
|                      | 在 PC 机上可进行控制设置并储存数据  |
| (6) 电源               | AA 电源                |
| (7) 电源工作时间           | 6 小时                 |
| (8) 环境条件             |                      |
| 工作温度                 | 0~40°C               |
| 湿度                   | 30~85% RH            |
| 存储温度                 | -10~50°C             |
| 工作环境                 | 户内/户外(无水)            |
| 工作海拔                 | 可达到 2000m            |
| Overvoltage Category | Ι                    |
| 污染度                  | 2                    |
| (9) 尺寸               | 240(长)×94(宽)×40(高)mm |
| (10) 重量              | 560 克左右(包括碱性电池)      |
| (11) 附件              | 天线 1                 |
|                      | AA 电池 4              |
|                      | 安全带 1                |
|                      | 说明书 1                |

# 3、面板介绍

1输入端口(连到天线上)。注:不要加过大的电压
 29 针 D 形 RS-232C 接口。注:不要加过大的电压
 ③LCD 面板,显示测量值其它信息
 ④功能键,选择显示在 LCD 上的菜单
 ⑤模式键,选择测量模式
 ⑥CA NO.键,设置频点
 ⑦START/STOP,开始或停止测量
 ⑧ENTRY 键/功能选择键

| SHI FT                | 激活蓝色选项功能     |
|-----------------------|--------------|
| UP, DOWN              | 选择基站号,移动光标   |
| 0~9                   | 数字键,用于输入数据   |
| -/CLR                 | 清除输入值        |
| ENTER                 | 输入数字值或选择某一功能 |
| A~F                   | 输入 16 进制数    |
| SYSTEM                | 显示系统菜单屏幕     |
| ⑨POWER 键,开电源,再        | 按关电源         |
| 10DATA STORE (RECALL) | 键,存储/恢复测量结果  |
| (11) <b>电源盒</b>       |              |
| (12)带子                |              |
| (13)手拿带子              |              |
| (14)天线包               |              |
| (15)装带子的洞             |              |

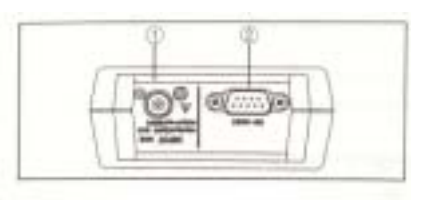

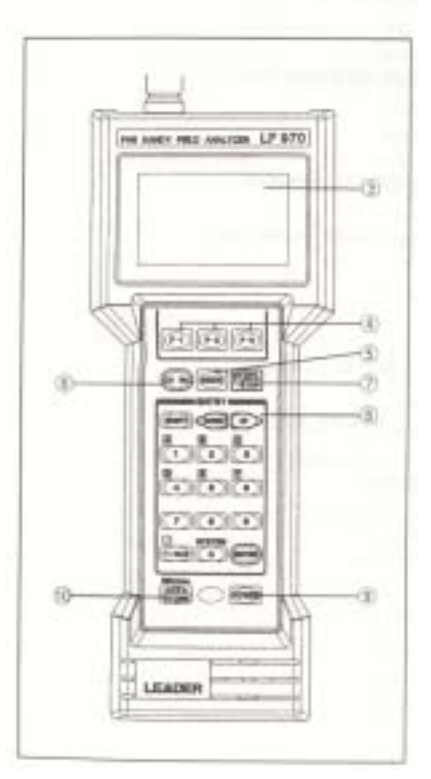

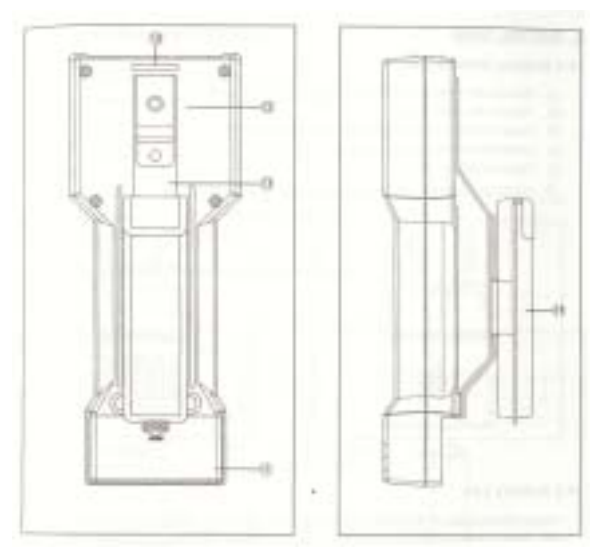

# 4、使用

4.1 电池安装

- (1)在后面板去掉电池盖子
- (2)去掉电池袋
- (3)按照正确极性安装四节 AA 电池
- (4)将电池袋装入电池盒
- (5)将电池盖子放好
- 注: 不要让电池和电池袋脱离开来

#### 4.2 电池寿命

电池寿命由电池类型、环境温度、储存时间、工作环境等决定。下表列出在持续工作条 件下的近似电池寿命。

| 电池类型          | 正常工作时间 | 低电压显示时间 | 总和   |
|---------------|--------|---------|------|
| High-Grade Mn | 1.5 小时 | 30 分钟   | 2 小时 |
| Ni -Cd        | 3 小时   | 3分钟     | 3 小时 |
| Ni-Mercury    | 5 小时   | 3分钟     | 5 小时 |
| Alkaline      | 5.5小时  | 30 分钟   | 6 小时 |

#### 4.3 使用附带的天线

(1) 安装

将天线插入输入端,测量时保持向上

(2) 规范
 频率范围: 1895MHz~1918MHz
 VSWR: ≤3
 极性: 垂直极化
 方向性: 不要水平放置
 增益: 2.15dBi

4.4 连上安全带和天线带

# 5. 系统设置

#### 下面有 8 个系统菜单

| 1. | AUTO POWER OFF | 待机 5 分钟后自动关电源      |
|----|----------------|--------------------|
| 2. | CONTRAST       | 调整 LCD 对比度         |
| 3. | HEX/DEC        | 对基站号采用 16/10 进制数表示 |
| 4. | ALARM LEVEL    | 在服务区外面时蜂鸣器响        |
| 5. | SENSE LEVEL    | 设置载波电平             |
| 6. | MEAS. PERIOD   | 设置测量周期(1~10 秒)     |
| 7. | LEVEL OFFSET   | 在±9.9dB 范围内补偿测量值   |
| 8. | dBμV/dbmW      | 选择电平单位             |

#### 操作过程

- 1. 按<shift>键
- 2. 按<system>键显示系统菜单
- 3. 按上下光标键选择项目
- 4. 按 F2 (ENTER) 键进入该选项
- 5. 按 F3 (END) 键退出选项
- 5. 1 AUTO POWER-OFF
  - (1) ON 激活该选项。待机 5 分钟后自动关闭电源
  - (2) OFF 取消该功能

操作过程

- 1. 显示系统菜单,把光标移到该选项后按 F2(ENTER)键
- 2. 按上下光标键选择 ON/OFF
- 3. 按F2(ENTER)键,转向系统菜单
- 4. 取消设置,按F3 (CANCEL)键

## 5. 2 CONTRAST

设置 LCD 对比度

操作过程

- 1. 显示系统菜单,把光标移到该选项后按 F2(ENTER)键
- 2. 按上下光标键,在条状图中选择对比度
- 3. 按 F2 (ENTER) 键,转向系统菜单
- 4. 取消设置,按F3 (CANCEL)键
- 5. 3 HEX/DEC 模式
  - 选择基站号的表示形式, 16 进制或 10 进制
  - 16 进制: 在 42bit 基站号中再增加 2bit 构成 44bit 二进制数,转换成 11 位的 16 进制数 10 进制:显示手机号

操作过程

- 1. 显示系统菜单,把光标移到该选项后按 F2(ENTER)键
- 2. 按上下光标键,选择 16 进制或 10 进制

- 3. 按F2(ENTER)键,转向系统菜单
- 4. 取消设置,按F3 (CANCEL)键
- 5. 4 ALARM LEVEL

设置警报电平用于检查是否在服务区域。如果最大信号电平仍低于该电平,蜂鸣器在每 个测量周期都会响。这个功能对于搜索服务区域很有效。

- 操作过程
- 1. 显示系统菜单,把光标移到该选项后按 F2(ENTER)键
- 2. 使用上下光标键或直接敲 2 位数字进行设置
- 3. F2(ENTER)键,转向系统菜单
- 4. 取消设置,按F3 (CANCEL)键

如果该电平设置为 0dB µ V 则蜂鸣器不会响

- 注意: 当载波电平超过该值蜂鸣器不会响
- 5. 5 CARRIER SENSE LEVEL

只有超过该设置项才能对接收信号电平进行测量。正常情况下设为 0dB µ V,在手机测 试模式中该项作为参考值。

操作过程

- 1. 显示系统菜单,把光标移到该选项后按 F2(ENTER)键
- 2. 使用上下光标键或直接敲数字进行设置
- 3. F2(ENTER)键,转向系统菜单
- 4. 取消设置,按F3 (CANCEL)键
- 5. 6 MEAS. PERIOD

该项用于设置测量周期。可以1秒为单位从1~10秒。

操作过程

- 1. 显示系统菜单,把光标移到该选项后按 F2(ENTER)键
- 2. 使用上下光标键或直接敲数字 1~10 进行设置
- 3. F2(ENTER)键,转向系统菜单
- 4. 取消设置,按F3(CANCEL)键
- 5.7 电平偏移

该项用于在多个测量仪器的测量值进行匹配,选择范围在±9.9dB,正常情况下设为 0dB 操作过程

- 1. 显示系统菜单,把光标移到该选项后按 F2(ENTER)键
- 2. 使用上下光标键或直接敲数字进行设置
- 3. F2(ENTER)键,转向系统菜单
- 4. 取消设置,按F3 (CANCEL)键
- 5. 8 LEVEL UNIT

选择电平单位 dB µ V/ dbmW

#### 操作过程

- 1. 显示系统菜单,把光标移到该选项后按 F2(ENTER)键
- 2. 使用上下光标键或直接敲数字进行设置
- 3. F2(ENTER)键,转向系统菜单
- 4. 取消设置,按F3 (CANCEL)键

# 6. 测量过程

使用 MODE 按钮可以选择下面四个模式

MULTI: 多路基站测量模式 SINGLE: 单路基站测量模式 TIME: 基站信号同步测量模式 PS-TEST: 手机连接测量模式

- 6.1 MULTI 多路基站测量模式
  - 测量所有超过域值电平的所有信号的基站 ID 和电平值, 然后将它们从大到小顺序排 列。可测到 80 个基站号,一页可显示 5 个基站。
  - 如果所有接收电平都低于域值电平,蜂鸣器就会响表示超出服务区域。
  - 基站号用 11 位的 16 进制数显示,相反 10 进制数用于显示手机号

•测量状态 MEAS: 在测量

HOLD: 挂起

- 用 CS-CPY 模式可以从测量基站列表中选择单路基站
- 6.1.1 测量屏幕

•测量模式

| •基站 ID 显示方式 | Multi | <meas></meas>     | CA73   |
|-------------|-------|-------------------|--------|
| HEX: 16 进制  | No.   | CS-ID <hex></hex> | dbµv   |
| DEC: 10 进制  | 1     | 8080cd001b8       | 45.1   |
|             | 2     | 8080be6555a       | 34.2   |
| ●基站ID       | 3     | 808012da622       | 30.1   |
| 按电平大小排列     | 4     | 808023ac334       | 23.1   |
| • ↓         | 5     | 808012cd621       | 17.7   |
|             | al    | arm sense         | cs-cpy |

•载波号码

•电平单位  $dB \ \mu \ V/ \ dbmW$ 

•测量电平

• 功能键

# 显示相应内容

- 6.1.2 功能键
- (1) F1 (ALARM)
  - 进入设定警报电平的屏幕

(2) F2 (SENSE)

进入设定信号参考电平的屏幕

- (3) F3(CS-CPY) 从测量基站列表中选择单路基站,上下光标键选择
- 6.1.3 测量过程

1. 按 MODE 按钮显示 MULTI 测量屏幕,按这个键能依次显示以下测量屏幕: MULTI, SINGLE, TIME, PS-TEST

| Μι | ulti | <meas></meas>     | CA73   |
|----|------|-------------------|--------|
|    | No.  | CS-ID <hex></hex> | dB µ V |
|    | 1    | 8080cd001b8       | 45.1   |
|    | 2    | 8080be6555a       | 34.2   |
|    | 3    | 808012da622       | 30.1   |
|    | 4    | 808023ac334       | 23.1   |
|    | 5    | 808012cd621       | 17.7   |
|    | al   | arm sense         | сѕ-сру |

按 MODE

2. 设置载频的频点

按 CA NO.键在右上方会反白显示载频的号码。然后按数字键输入控制载频编号,最后按 F2 或 ENTER 键

举例: 按 CA NO。 —— 》 2 8 —— 》 ENTER

既然载频编号对所有模式都是一样的,当选择另一个模式时不需要重新设置。

3. 开始测量

按 START/STOP 键会在屏幕最上方出现<MEAS>并开始工作。按这个键会交替显示 <MEAS>或<HOLD>。

|             | Multi | <meas></meas>     | CA73   |
|-------------|-------|-------------------|--------|
| 按 STAR/STOP | No.   | CS-ID <hex></hex> | dB µ V |
|             | 1     | 8080cd001b8       | 45.1   |
|             | 2     | 8080be6555a       | 34.2   |
|             | 3     | 808012da622       | 30.1   |
|             | 4     | 808023ac334       | 23.1   |
|             | 5     | 808012cd621       | 17.7   |
|             | al    | arm sense         | cs-cpy |
|             |       |                   |        |

#### 4. 停止测量

按 START/STOP 键会在屏幕最上方出现<HOLD>并停止工作。如果列表项目超过 5 个 基站,按向下按钮会显示下一页(仅对测量停止时有用)。

| Multi |     | <hold></hold>     | CA73   |
|-------|-----|-------------------|--------|
|       | No. | CS-ID <hex></hex> | dB µ v |
|       | 1   | 8080cd001b8       | 45.1   |
|       | 2   | 8080be6555a       | 34.2   |
|       | 3   | 808012da622       | 30.1   |
|       | 4   | 808023ac334       | 23.1   |
|       | 5   | 808012cd621       | 17.7   |
|       | al  | arm sense         | cs-cpy |

按 STAR/STOP

6. 2 单基站测量模式 (SINGLE)

• 该模式用于测量单个基站的信号电平和错误率

• 可选择三种电平测量模式(最大,平均值,最小)

• 如果接收电平都低于域值电平, 蜂鸣器就会响表示超出服务区域, 这对于搜索服务区 域很有用。

#### 6.2.1 测量屏幕

•测量状态 MEAS: 在测量 HOLD: 挂起

•载波号码

•基站 ID 显示方式 HEX: 16 进制 DEC: 10 进制

 $dB \; \mu \; V / \; db \text{m} W$ 

| 测量模式 | SINGLE         | <meass< th=""><th>CA28</th><th>DEC: 10 进</th></meass<> | CA28 | DEC: 10 进               |
|------|----------------|--------------------------------------------------------|------|-------------------------|
|      | CS-ID          | 8080CD001B* (H)                                        |      | ●电平单位<br>dB μ V/ dbm    |
| 错误率  | LEVEL<br>ERROR | 49.1dBµV <max><br/>RATE 0.0%</max>                     |      | ●测量电平<br><max>最大值</max> |
|      | MULTI          | LEVEL CS-                                              | SET  | <ave>平均值</ave>          |

• 功能键 显示相应内容

- 6.2.2 功能键
- (1) F1 (MULTI)

进入多路测量的屏幕

(2) F2 (LEVEL)

按顺序显示下列测量值:最大、平均、最小值

(3) F3 (CS-SET)

设置单路基站号码,按此键反白显示该行区域,按数字键输入 ID 号,然后按 F2(ENTER) 键。如果该行最后一列显示 H,则用 11 位的 16 进制数输入;如果该行最后一列显示 D,则 用 9 位的 10 进制数输入,如何选择两种方式可参照上面所述。

6.2.3 测量过程

1. 按 MODE 按钮显示 SINGLE 测量屏幕,按这个键能依次显示以下测量屏幕: MULTI, SINGLE, TIME, PS-TEST

| SINGLE         | <meas></meas>        | CA28               |
|----------------|----------------------|--------------------|
| CS-ID          | 8080CD001B           | * (H)              |
| LEVEL<br>ERROR | 49.1 dBµV<br>RATE 0. | <max><br/>0%</max> |
| MULTI          | LEVEL                | CS-SET             |

按 MODE

2. 设置载频的频点

按 CA NO.键在右上方会反白显示载频的号码。然后按数字键输入控制载频编号,最后按 F2 或 ENTER 键

举例: 按 CA NO。 —— 》 2 8 —— 》 ENTER

- 3. 设置基站号并开始测量
  - 有两种方式设置基站号:
  - a. 在 MULTI 模式中列表选择 CS-ID 号
  - b. 使用数字键直接输入 CS-ID
- 6.3 基站信号同步测量模式(TIME)

该模式首先接收所有超过特定域值电平的基站信号,然后显示每个基站信号与某个特定 参考基站之间传输的相对时间。

➢ 按下 TR-CPY 按钮直接选择参考基站

▶ 既然能够对参考基站的同步建立进行测量,那么其它基站与它之间的传输时间同样能被 测量。

6.3.1 测量屏幕

有更多的页

|             |      | HOLD: 挂起          |        |
|-------------|------|-------------------|--------|
| ●测量模式       | TIME | <meas></meas>     | CA73   |
| •基站 ID 显示方式 | No.  | CS-ID <hex></hex> | MS     |
| HEX: 16 进制  | TR   | 8080cd001b8       | 0.000  |
| DEC: 10 进制  | 2    | 8080be6555a       | 4.408  |
|             | 3    | 808012da622       | 7.902  |
| ●基站ID       | 4    | 808023ac334       | 14.249 |
| 按电平大小排列     | ↓5   | 808012cd621       | 17.265 |
| •<br>右軍多的而  |      | T/L               | TR-CPY |

• 功能键

显示相应内容

•测量状态 MEAS: 在测量

• 载波号码

•电平单位  $dB \ \mu \ V/ \ dbmW$ 

•相对参考基站的 测量时间或测量电 平。当参考基站没 有被搜索到时,会 显示"—"

6.3.2 功能键

- (1) F1—没用到
- (2) F2 (T/L)

选择显示时间还是电平

(3) F3 (TR-CPY)

从基站 ID 列表中选择参考基站。按这个键会以反白方式选择其中一行,再用光标移动选 择,然后按F2(ENTER)键,该选中的ID也能用于SINGLE模式。

6.1.3 测量过程

1. 按 MODE 按钮显示 TIME 测量屏幕,按这个键能依次显示以下测量屏幕: MULTI, SINGLE, TIME, PS-TEST

| TIM | TIME <meas></meas> |                   | CA73   |
|-----|--------------------|-------------------|--------|
| Ν   | ١o.                | CS-ID <hex></hex> | MS     |
| T   | R                  | 8080cd001b8       | 0.000  |
| 2   |                    | 8080be6555a       | 4.408  |
| 3   |                    | 808012da622       | 7.902  |
| 4   |                    | 808023ac334       | 14.249 |
| ↓5  |                    | 808012cd621       | 17.265 |
|     |                    | T/L               | TR-CPY |
|     |                    |                   |        |

#### 按 MODE

#### 2. 设置载频的频点

如果该数字已经设过就不需要再设了,按 CA NO.键在右上方会反白显示载频的号码。 然后按数字键输入控制载频编号,最后按 F2 或 ENTER 键

举例: 按 CA NO。 —— 》 2 8 —— 》 ENTER

#### 3. 开始测量

按 START/STOP 键会在屏幕最上方出现<MEAS>并开始工作。按这个键会交替显示 <MEAS>或<HOLD>。

| TIME | <hold></hold>     | CA73   |
|------|-------------------|--------|
| No.  | CS-ID <hex></hex> | MS     |
| TR   | 8080cd001b8       | 0.000  |
| 2    | 8080be6555a       | 4.408  |
| 3    | 808012da622       | 7.902  |
| 4    | 808023ac334       | 14.249 |
| ↓5   | 808012cd621       | 17.265 |
|      | T/L               | TR-CPY |
|      |                   |        |

按 STAR/STOP

当参考基站信号搜索不到时,在时间栏里会显示"--"

4. 从测量列表中选择参考基站

有两种方式选择参考基站:

- a. 按F3(TR-CPY)反白显示某一行再进行选择,最后按F2(ENTER)键
- b. 选定的参考基站同样 可用于 SINGLE 模式
- 5. 开始/停止测量 按 START/STOP 键会在屏幕最上方出现<START>并开始工作。再按 START/STOP 键会

在屏幕最上方出现<STOP>并停止工作。如果列表项目超过 5 个基站,按向下按钮会显示下 一页(仅对测量停止时有用)。

#### 6. 4 手机连接检测模式 (PS-TEST)

该模式能监测基站和手机之间信道的建立过程,能检测到信道的建立和信道分配过程, 检测结果用 OK/NG 格式显示出来。

- ➢ 基站号能被选择或者为空
- ➢ 当基站号被选定后,则会在屏幕显示该基站号或为空 № (搜索不到)
- ▶ 当收到的基站信号太弱时,显示 LOW
- ▶ 当信道建立不起来时,显示其原因
- 6.4.1 测量屏幕

•测量模式

•手机 ID 号

•基站 ID 号

•上行信道检测

•下行信道检测

 测量状态

PS-TEST

PS-ID

CS-ID

LINK : 8080CD001B8

PS-» CS: FOUND

CS- >> PS: FOUND

ATT

MEAS: 在测量 HOLD: 挂起

<HOLD>

160932387

---FREE----- (H)

CS-SEL

•载波号码

•开关衰减

CA28

ATT

LOW

0K

PS-SET

•下行信号电平低 于载频值时,显示 LOW

•显示测量结果

•信道建立不了的 原因

●功能键

#### 显示相应内容

- 6. 4. 2 功能键
- (1) F1(ATT)

设置 25dB 衰减器的开关。打开时在第二行显示 "ATT"。测量电平范围如下所述:

ATT=OFF 0~60dB µ V

ATT=ON 30~85 dB µ V

(2) F2 (CS-SEL)

是否指定基站号

不指定: CS-ID: ---FREE---

指定: CS-ID: XXXXXXXXXXXXX

不指定时,不论联接是否建立,判断结果总是"OK"。指定时,CS-ID 由 SINGLE 模式 来设定。若建立联接的是其它基站,则显示"NG"

(3) F3 (PS-SET)

设置被测量的手机号。按此键时反白显示该 ID 号。输入 9 位 10 进制 PS-ID 号,然后按 F2(ENTER)键。一般情况下 PS-ID 号在手机充电电池箱内部。

#### 6. 4. 3 测量过程

这部分描述手机和(无线)基站的连接过程。

1. 按 MODE 按钮显示 PS-TEST 测量屏幕,按这个键能依次显示以下测量屏幕: MULTI, SINGLE, TIME, PS-TEST

| PS-TEST  | <hold></hold> | CA28   |
|----------|---------------|--------|
| PS-ID    | 160932387     | ATT    |
| CS-ID    | FREE          | (H)    |
| LINK :   | 8080CD001B8   | LOW    |
| PS-» CS: | FOUND         |        |
| CS-» PS: | FOUND         | ОК     |
| A        | IT CS-SEL     | PS-SET |

#### 2. 设置载频的频点

按 CA NO.键在右上方会反白显示载频的号码。然后按数字键输入控制载频编号,最后按 F2 或 ENTER 键

#### 3. 关闭衰减器

按 F1(ATT ON/OFF)去掉屏幕上第二行"ATT"

#### 4. 设置手机 PS-ID 号

按 F3(PS-SET)使用 9 位十进制数输入 PS-ID 号,最后按 F2(ENTER)键。设置值在 PS-ID 行中显示出来。

#### 5. 指定被联结的基站号

用 F2 来选择该号码或选空

#### 6. 开始测量

按 START/STOP 键会在屏幕最上方出现<MEAS>并开始工作。按这个键会交替显示 <MEAS>或<HOLD>。

7. 手机呼叫

当手机呼叫被正确收到时,在LCD上显示当前CS-ID。此时显示信息如下所示:

| •信道分配的基站 | PS-TEST  | <hold></hold> | CA28   |    |
|----------|----------|---------------|--------|----|
| •信道建立检测  | PS-ID    | 160932387     | ATT    |    |
| • 信道分配检测 | CS-ID    | FREE          | (H)    |    |
|          | LINK : 8 | 3080CD001B8   | LOW    | 结果 |
|          | PS-» CS: | FOUND         |        |    |
|          | CS-» PS: | FOUND         | ОК     |    |
|          | ATT      | CS-SEL        | PS-SET |    |

- > 如果上行或下行载波找不到,则显示 "NOT FOUND",结果显示 "NG"
- ▶ 如果基站拒绝建立信道,则显示: CS->PS: REJECT。其原因采用代码(2 位 16 进制数)方式显示出来。
- 如果下行接收电平低于域值(0 除外),则显示:LINK: XXXXXXXXXX LOW。它表明 接收电平是否足够大。同时衰减器也能设置,如果一切正常,则显示 LINK: XXXXXXXXXX
- ▶ 如果信道分配信号在 30 秒内没有收到,则显示 NG。

注意: 该测量遵循规范 (RCR STD-28 VER 2),因此,一些过时的个人无线电话不能正确测量 (无法建立同步)。

注意:该仪器接收状态和手机不可能完全一致,可能收不到接收信号。如果显示 NG 则 尽量多试几次。

•如果信道不能建立,出错原因代码如下所示:

- 00 : 保留
- 01 : 所有时隙满
- 02 : 没有 CS 空闲信道
- 03 : 没有空闲外线
- 04 : LCH 类型冲突
- 05 : LCH 协议冲突
- 06 : EXT。LCH 协议冲突
- 07 : CC 协议冲突
- 09: 流量限制
- 0A: 有关 CS 不可使用
- OB: RT。MM 协议版本冲突

# 7、储存和恢复测量数据

该仪器能储存 1000 个测量结果的屏幕信息,每个屏幕信息可以储存 1000 个数据,当然 模式不同储存的数据也不同。剩余储存的空间百分比在数据存储屏幕右上方显示出来。 (FREE=XX%)

储存数据数如下方所示:

- 124: 在 MULTI 模式下接收 80 个 CS-ID 时
- 1000: 在 MULTI 模式下接收 9 个 CS-ID 时
- 1000: SINGLE
- 62: 在 TIME 模式下接收 80 个 CS-ID 时
- 1000: 在 TIME 模式下接收 4 个 CS-ID 时
- 1000: PS-TEST 模式

#### 7.1 储存测量数据(DATA STORE)

操作过程:

- 1. 首先出现要储存的屏幕
- 2. 按 DATA STORE (RECALL) 按钮显示数据储存菜单
- 3. 按上下光标键移动光标选择储存的号码
- 4. 按 F2(ENTER)键,数据被储存,在光标处显示测量模式。然后重新显示先前的屏幕。 (覆盖存储结果)

按上下光标键移动光标选择储存的号码,按F2(ENTER)键,显示"OVER WRITE?", 选择F2(YES)覆盖数据,或者选择F3(NO)转到数据储存屏幕。要转到测量屏幕,可按 F3(END)键

7.2 恢复储存的数据(DATA RECALL)

操作过程

- 1. 先按 SHIFT 键,再按 DATA STORE (RECALL) 按钮显示数据恢复菜单
- 2. 按上下光标键移动光标选择要恢复的号码
- 3. 按 F2(ENTER)键,数据被恢复,并显示出来
- 4. 按 F3 (END) 键转到测量屏幕
- 5. 如果不恢复数据而转到先前测量屏幕,直接按 F3(END)键,而不按 F2(ENTER)
- 7.3 清除储存的数据

可以选择两种方式清除数据,一种是全部清除,另一种是一个一个清除。

- (1) 一个个清除
- 1. 先按 SHIFT 键,再按 DATA STORE (RECALL)按钮显示数据恢复菜单
- 2. 按 F1(CLREAR)键,屏幕上方出现 CLEAR,再按 F2(CLEAR)键清除数据
- 3. 则先用光标键选择要清除的号码
- 4. 按 F2(ENTER)键,出现 CLEAR 方框

- 5. 再按 F2(YES)键清除数据,若按 F3(NO)则系统返回而没有清除
- 6. 按F3(CANCEL)键返回,F3(END)重新显示测量屏幕
- (2) 清除所有数据
- 1. 先按 SHIFT 键,再按 DATA STORE (RECALL) 按钮显示数据恢复菜单
- 2. 按 F1(CLREAR)键,屏幕上方出现 CLEAR
- 3. 再按 F1(ALL CLEAR)键,在屏幕中央出现 ALL CLEAR 方框
- 4. 按 F2 (YES) 键清除所有数据
- 5. 按 F3 (NO)则系统返回而没有清除
- 6. 按F3(CANCEL)键返回,F3(END)重新显示测量屏幕

# 8. 远程控制

LF970 能通过通过电脑 RS-232 接口远程控制前面板操作。因为大部分电脑都有这个接口,就不需要另加额外的接口。

8.1 RS-232 接口规范

| 接口   | 9 针 D 形阳极排 | 妾口        |
|------|------------|-----------|
| 通信方式 | 全双工        |           |
| 同步方式 | 异步         |           |
| 参数   | X 参数       | 允许        |
|      | 数据长度       | 8bit      |
|      | 奇偶校验位      | 无         |
|      | 起始位        | 1bit      |
|      | 终止位        | 1bit      |
|      | 波特率        | 9600 baud |

| PIN NO. | SIGNAL NAME |
|---------|-------------|
|         |             |
| 1       |             |
| 2       | RXD         |
| 3       | TXD         |
| 4       |             |
| 5       | GND         |
| 6       |             |
| 7       | RTS         |
| 8       | CTS         |
| 9       |             |

8.2 与电脑相连

使用 RS-232 电缆(可选)将 LF970 与电脑相连 LC-2097 RS-232C 电缆, 1m (PC-98) LC-2098 RS-232C 电缆, 1m (IBM-PC)

 8.3
 命令格式

 用于 LF970 的命令由命令块、参数块和分隔符(ASCII 码)组成。

 举例:
 CON
 0
 <CR+LF>

命令块 参数块 分隔符

(1)命令块

3 个字符的 ASCII 码,在命令块和参数块间至少插入一个空格

(2)参数块

它由 ASCII 码组成,如果有多个参数,由","隔开,发送"?"可以查询这些参数 (3)分隔符

<CR+LF>(0DH,0AH)

8.4 命令列表

基本控制命令:

- MMO p1 选择测量模式
- CNO p1 设置频点
- ATT p1 设置射频衰减器的开关
- TIM p1 设置电源自动通断的开关
- CON p1 设置对比度
- DEC p1 选择基站号的显示方式: 10/16 进制
- ALM p1 设置报警电平
- CSL p1 设置载波信号电平
- MTI p1 设置测量周期
- OFS p1 设置偏移电平
- UNT p1 设置电平单位
- DAT p1[,p2] 恢复、储存测量数据
- MST p1 开始/停止测量
- GTL 取消远程控制
- MDA 输出测量数据

#### 基站测量命令:

- CSC p1 用特定的数字拷贝基站号
- CSS p1 设置基站号
- MAX p1 选择数据测量方式(只用于 SINGLE 模式)

#### 基站发送时间命令

- T/L p1 选择显示方式(电平、时间)
- TRC p1 在列表中选择特定 CS-ID 号作为参考基站

连接测试命令 PSS p1 设置手机号 FRE p1 指定 CS-ID 号或选择 FREE 8.5 详细命令解释 (1) 基本命令 MMO p1 选择测量模式 P1= 2 MULTI 4 SINGLE 5 PS-TEST 6 TIME ? 在测量模式中读设置状态 CNO p1 设置频点 P1=1~77 ? 读设置状态 设置射频衰减器的开关 ATT p1 P1= 0 衰减器关 1 衰减器开 ? 读设置状态 TIM p1 设置电源自动通断的开关 P1= 0 电源自动模式关 1 电源自动模式开 ? 读设置状态 CON p1 设置对比度 P1= -10~10 (-减, +加) ? 读设置状态 DEC p1 选择基站号的显示方式: 10/16 进制 P1= 0 16 进制显示 1 10 进制显示 ? 读设置状态 ALM p1 设置报警电平 P1=  $0 \sim 85 (dB \mu V)$ -133~-28 (dBmW) ? 读设置状态 CSL p1 设置载波信号电平 P1=  $0 \sim 85 (dB \mu V)$ -133~-28 (dBmW) ? 读设置状态 MTI p1 设置测量周期 P1= 0~10 秒 按1 秒递增 ? 读设置状态 OFS p1 设置偏移电平 P1= -9.9~9.9 ? 读设置状态

- UNT p1 设置电平单位
  - $P1= 0 (dB \mu V)$

0 (dBmW)

- ? 读设置状态
- DAT p1[,p2] 恢复、储存测量数据
  - P1=0~999 特定数字
    - 终止数据恢复
      - ? 显示剩余储存容量(不需要 p2)
  - P2=0 选择恢复模式
    - 1 选择储存模式
    - 2 选择清除模式
    - ? 查询 P1 的数字
  - 举例: (设 P1=25)
    - DAT 25, 0 < CR+LF> (允许存储)
    - DAT 25, 1 < CR+LF> (已存储)
- MST p1 开始/停止测量
  - P1=0 开始测量
    - 停止测量
    - 2 连续测量
    - ? 查询 P1 的数字

要终止持续测量状态,要发送停止命令: "MED<CR+LF>",否则不会停止,该持续测量模式可以在 PS-TEST 模式中被禁止。

- GTL 取消远程控制
- MDA 输出测量数据

输出的数据根据测量模式不同而不同

[基站测量模式]

- MULTI 多路基站测量 每行数据由 CS-ID 号和测量值组成,由<CR+LF>分开,在最后输出<EOF>(1AH)。
- 2. \* SINGLE 单路基站测量 每行数据由 CS-ID 号、电平和错误率组成(%)
  \*输出举例
  " 8080CD001B8, 50.2, 0.0, <CR+LF> "

3. TIME 时钟测量模式

每行数据由 CS-ID 号、测量时间、测量电平组成。由<CR+LF>分开,在最后输出 <EOF>(1AH)。

4. PS-TEST 模式

屏幕上输出测量结果,每组数据由总体总体判别值、PS->CS 判别值、CS->PS 判别值、 错误原因代码、测量电平和 CS-ID 号组成。

判别值: 0=NG, 1=OK

```
*输出举例
```

"1, 1, 1, -, 0, 8080CD001B8<CR+LF>"

(2)基站测量命令字

CSC p1 用特定的数字拷贝基站号

在 MULTI 模式下的 CS-ID 列表中选择某一个 CS-ID 号作为 SINGLE 模式下的 CS-ID 号。

- P1:1~80
- CSS p1 设置基站号 在 SINGLE 模式中设置 CS-ID。 P1: 16 进制数的 11 位
  - : 10 进制数的 9 位
  - :? 查询设置状态
- MAX p1 选择数据测量方式(只用于 SINGLE 模式)
  - 设置测量数据的显示方式 P1: 0 显示最大值(MAX)

    - : 1 显示平均值 (AVE)
  - : 2 显示最小值 (MIN)
- (3) 基站发送时间命令
- T/L p1 选择显示方式(电平、时间)
  - P1: 0 显示时间
  - : 1 显示电平
  - :? 读取设置值
- TRC p1 在列表中选择特定 CS-ID 号作为参考基站
  - P1: 1~80
  - : ? 输出测到的 CS-ID 号
- (4) 连接测试命令
- PSS p1 设置手机号
  - P1:9位10进制数
  - :? 读取设置值
- FRE p1 指定 CS-ID 号或选择 FREE
  - P1:指定CS-ID号
    - :1 选择 FREE
    - :? 读取设置值
- 8.6 传输出错信息

LF970 中如果发生错误则会显示出错信息:

| 例子: | ERR | 1    | <cr+lf></cr+lf> |
|-----|-----|------|-----------------|
|     | 头信息 | 错误代码 | 分隔符             |

(1)头信息

ERR: 该码指示有错误

(2)错误数据代码

指示出错的内容

- 1: RS-232C 通信错误
- 2: 输入未知的命令
- 3: 输入不可用的命令
- 4: 参数不正确

(3)分隔符

使用<CR+LF> (0DH,0AH)

8.7 取消远程控制模式

当 LF970 收到远程控制命令时,当前的控制模式被取消。要获得当前的控制模式,可以发送 GTL 命令或者直接关电源,然后再打开电源。

| 频点号 | 频率(MHz)  | 用途      | 频点号 | 频率(MHz)  | 用途 |
|-----|----------|---------|-----|----------|----|
| 1   | 1895.150 |         | 38  | 1906.250 |    |
| 2   | 450      |         | 39  | 550      |    |
| 3   | 750      |         | 40  | 850      |    |
| 4   | 1896.050 |         | 41  | 1907.150 | 公  |
| 5   | 350      |         | 42  | 450      | 共  |
| 6   | 650      |         | 43  | 750      | じ  |
| 7   | 950      |         | 44  | 1908.050 | 連  |
| 8   | 1897.250 |         | 45  | 350      | 1后 |
| 9   | 550      |         | 46  | 650      |    |
| 10  | 850      |         | 47  | 950      | いた |
| 11  | 1898.150 |         | 48  | 1909.250 |    |
| 12  | 450      |         | 49  | 550      |    |
| 13  | 750      |         | 50  | 850      |    |
| 14  | 1899.050 |         | 51  | 1910.150 |    |
| 15  | 350      |         | 52  | 450      |    |
| 16  | 650      |         | 53  | 750      |    |
| 17  | 950      |         | 54  | 1911.050 |    |
| 18  | 1900.250 | 私人的控制载波 | 55  | 350      |    |
| 19  | 550      |         | 56  | 650      |    |
| 20  | 850      |         | 57  | 950      |    |
| 21  | 1901.150 |         | 58  | 1912.250 |    |
| 22  | 450      |         | 59  | 550      |    |
| 23  | 750      |         | 60  | 850      |    |
| 24  | 1902.050 |         | 61  | 1913.150 |    |
| 25  | 350      |         | 62  | 450      |    |
| 26  | 650      |         | 63  | 750      |    |
| 27  | 950      |         | 64  | 1914.050 |    |
| 28  | 1903.250 |         | 65  | 350      |    |
| 29  | 550      |         | 66  | 650      |    |
| 30  | 850      |         | 67  | 950      |    |
| 31  | 1904.150 |         | 68  | 1915.250 |    |
| 32  | 450      |         | 69  | 550      |    |
| 33  | 750      |         | 70  | 850      |    |
| 34  | 1905.050 |         | 71  | 1916.150 |    |
| 35  | 350      |         | 72  | 450      |    |
| 36  | 650      |         | 73  | 750      |    |
| 37  | 950      |         | 74  | 1917.050 |    |
| ļ   |          |         | 75  | 350      |    |
|     |          |         | 76  | 650      |    |
|     |          |         | 77  | 950      |    |

(\*) 对公共系统来说含不止一个的控制频点

# Sailor 后台软件

# 一、 软件安装

Sailor 光盘共有三个文件夹: Sailor 安装文件;小灵通系统操作说明;福光其它产品。 打开 Sailor 安装文件文件夹,有一 Setup.exe 安装程序,点击开始安装,当安装程序提示输 入序列号时请输入产品序列号(注:序列号贴在光盘夹的第二面 S/N \*\*\*\*\*\*\*\*,请妥善保 存),选择安装路径,系统安装在您的硬盘上。安装完毕后,在操作系统开始菜单和桌面会 出现该软件快捷方式 Sailor.安装即已成功。

# 二、 详细操作说明:

使用之前请打开 LF970,设好 CA 号码(26 或 28),连好**专用通信电缆**(如使用普通的 RS232 电缆造成仪表损坏福光不再负责),待仪表稳定后开始连接。若所接收的信号太大(高于 75dB µV),建议打开仪器的 ATT 开关(在 PS-TEST 模式中按 ATT)。

点击快捷模式 SAI LOR 后出现如下界面:

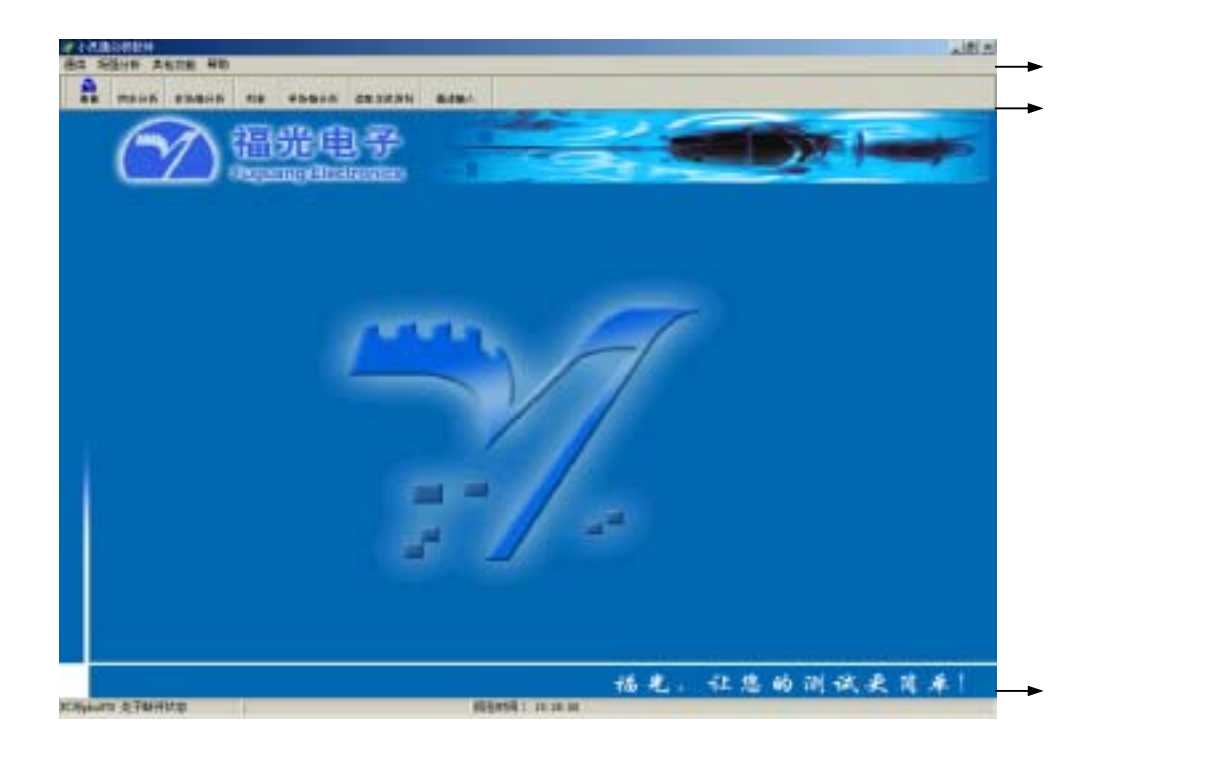

部分菜单的快捷方式会显示在第二行的快捷按钮上。

## 1. 通信

(1) 连接

出现串口通信连接的小窗口,选择串口号后点击连接按钮,稍等一会儿(18 秒左右)进行 LF970 的初始化。串口连接成功或失败的情况会显示在状态栏上。

(2) 关闭

退出该软件并取消遥控模式。

## 2. 场强分析

#### 描述输入/导入

选择检测到的基站号,可输入该基站对应的描述情况。按确定后显示在下方同时保存起来;或者把 EXCEL 数据(**请注意把 CS-ID 放 A 列,基站描述放在 B 列**)导入至软件中。

(1) 列表

列表方式显示实时采集的基站号、最大值、最小值、平均值波动次数和基站的描述,同 时可打印输出、存储,可进行后台分析。

(2) 单场强分析

刚进入时会显示当前最大场强基站的场强分析和误码率分析。在 cs\_id 栏可选择当前检 测到的所有基站号,用于显示该基站的场强和误码率分析图。图形横坐标是采集时间,纵坐 标是场强或误码率。时间轴长度用于确定图形横坐标的显示时间长度。采集过程可实时显示 当前最大值、最小值、平均值、波动次数和误码率。当波动次数超过一定数量时可视为不合 格。在时间轴栏可选择自动刷新数据或手动移动右边滚动栏来看数据。

报表按钮可以预览、打印分析、存储结果报表,可进行后台分析。

#### (3) 多场强分析

同时显示多个基站的场强分析,各个按钮功能同单场强分析相同。报表按钮可以预览、 打印分析、存储结果报表,可进行后台分析。

## 3、同步分析

同时显示检测到的控制信道 CCH 的 5ms(1 帧), 20ms, 100ms(1 复帧)的时隙占用情况。图 形横坐标是时间,纵坐标是场强。中下角的方格用于确定触发基站,系统默认当前最大场强 的基站作为触发基站。本软件可以分析计算各个基站的同步状况。红色柱子表示同步正常, 黄色柱子表示同步偏移超过 31.25 μ S,说明对应基站不同步。右上方格显示当前检测到的 所有基站的同步和场强状况,右下方格显示不同步基站的同步和同步偏差状况。这两个方格 可通过关闭分析和分析显示来隐藏和显示。也可以报表输出和保存不同步基站的文件,可进 行后台分析。

# 4、其它功能

(1) 实时数据

显示实时采集的数据,可以打印预览或保存成文件。

(2) PS-TEST

首先输入 9 位十进制的 PS-ID 号码和选择 CS-ID 号,若不选择 CS-ID 号,则软件自动监视连接基站。然后按'OK',测试时当仪器出现<MEAS>时开始拨号,如拨号成功则显示输出 代码、基站号、结果情况等。若 30 秒内拨号失败,则显示失败原因。

(3) 读取主机资料

从仪器中存储的资料中选择某一页(五个存储为一页),读取后先显示有无存储内 容,如有再点击,软件自动读取存储内容并后台分析。

建议用户在外面路测并存储,再用后台进行同步,场强分析,报表,打印!

如有问题,请致电福光公司,我们的联系方式是:

地址: 福州马尾君竹路 81 号兴业大厦 6-7 楼 电话: (0591)3981668(16 线)

邮编: 350015 传真: (0591)3981685 客户报怨受理电话: 0591-3981668-885 售后服务中心电话: 0591-3981668-863

E\_mail: <u>fgec@pub1.fz.fj.cn</u>

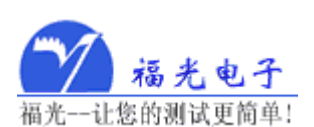